## **Enabling P2P Payments in NetTeller**

 Once logged into NetTeller, access the My NetTeller link which can be found on the toolbar under the Main tab. Note: You may have the My NetTeller page set as your Start Page already. If so, this step will not be necessary. If not, it's recommended that you set this page as your Start Page. (See below)

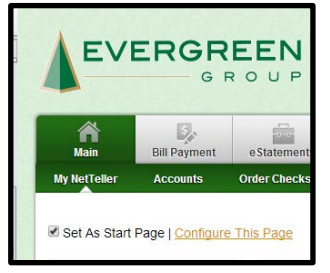

- 2. Click the **Configure This Page** hyperlink.
- 3. Once the <u>Widget Settings</u> window appears, click the **Plus (+)** sign for the <u>P2P Payments</u> widget. Save settings. Note: By default, the widget will be added to the Left Column. You could change this by selecting a different column from the "Select Column To Configure" drop down menu. If you do this the widget will appear at the bottom of whichever column you have selected.

| )rag and drop or use the (+) to add widgets | to your view or (-) to remove them. Al | so, drag and drop the order the | ey will appear. |
|---------------------------------------------|----------------------------------------|---------------------------------|-----------------|
| Widget Settings                             |                                        |                                 |                 |
| Select Column To Configure: Left Colum      | n v                                    |                                 |                 |
| 4 items selected                            | Remove all                             |                                 | Add all         |
| Account Balances                            | _                                      | Alerts                          | +               |
| Messages                                    | -                                      | Download                        | +               |
| Transfer                                    | -                                      | GoTo                            | +               |
| Make Payments                               | -                                      | P2P Payments                    | +               |
|                                             |                                        |                                 |                 |
|                                             |                                        |                                 |                 |
|                                             |                                        |                                 |                 |
|                                             |                                        |                                 |                 |
|                                             |                                        |                                 |                 |
|                                             |                                        |                                 |                 |
|                                             |                                        |                                 |                 |
|                                             |                                        |                                 |                 |
|                                             |                                        |                                 |                 |

4. The page will refresh, and you'll now find the **P2P Payments** widget found in the bottom left column.

| Transfer                                             | 0 8               | Recent Statements                                                                                                    | 0        |    |
|------------------------------------------------------|-------------------|----------------------------------------------------------------------------------------------------|----------|----|
| Transfer \$:                                         |                   | No statements are available. To add other accounts, use the 'Configure Settings' icon above to select your accounts.                               |          |    |
|                                                      | 0.00              |                                                                                                    |          | _  |
| From:                                                |                   | Recent Transactions                                                                                                    | 0        |    |
| To:                                                  | •                 | No recent transactions for your selected accounts and filter in the last 30 days. Use the 'Configure Settings' icon above to transactions to view. | select y | ou |
|                                                      | · ·               |                                                                                                    |          |    |
|                                                      | Transfer 💭        |                                                                                                    |          |    |
|                                                      |                   |                                                                                                    |          |    |
| Make Payments                                        | 00                |                                                                                                    |          |    |
| Payee/Last Paid                                      | Amount            |                                                                                                    |          |    |
|                                                      |                   |                                                                                                    |          |    |
| TEST 123                                             | 0.00              |                                                                                                    |          |    |
| TEST 123                                             | 0.00              |                                                                                                    |          |    |
| TEST 123<br>Quick                                    | 0.00 Payment      |                                                                                                    |          |    |
| TEST 123<br>Quick                                    | 0.00 Payment      |                                                                                                    |          |    |
| TEST 123 Quick P2P Payments                          | 0.00<br>Payment 🔊 |                                                                                                    |          |    |
| TEST 123<br>Quick<br>P2P Payments<br>Send monitorial | 0.00<br>Payment 🔊 |                                                                                                    |          |    |